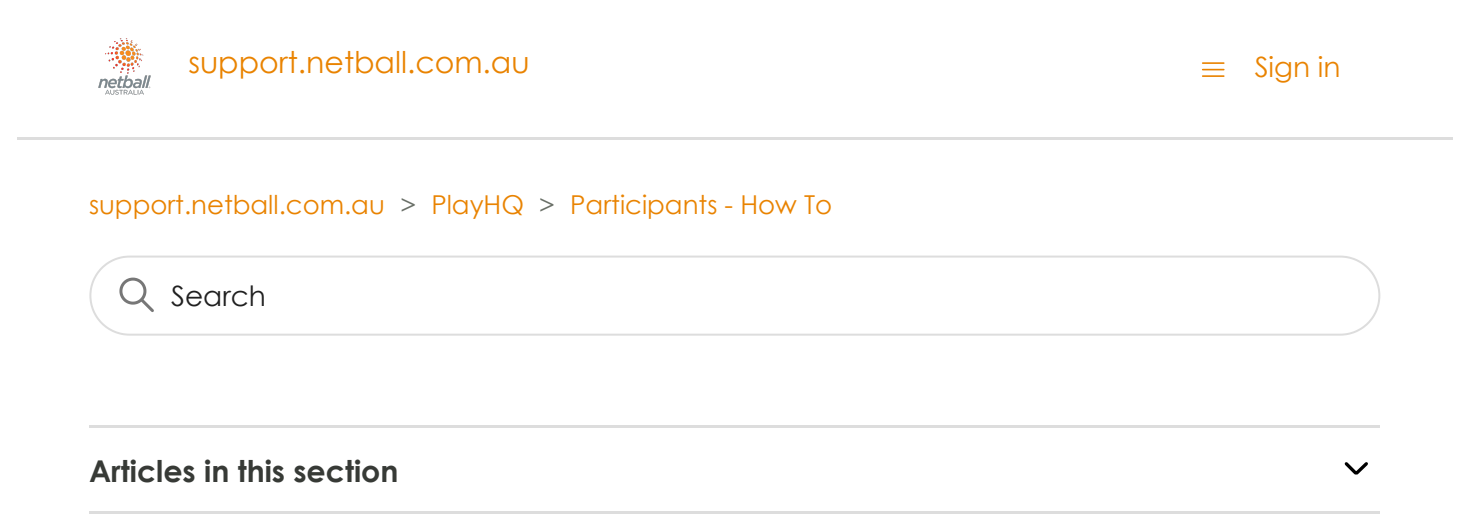

# Adding Fixtures and Results to Your Home Screen

2 months ago

Follow

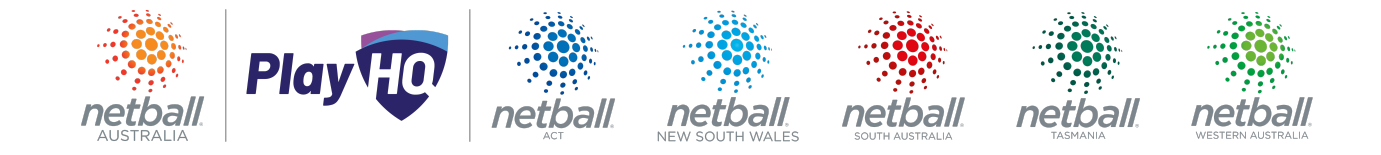

Using a mobile device, you can save a link to your team's fixtures and results to the home screen of your device. This will appear as a PlayHQ logo, similar to the way apps appear on your home screen. You will then be able to view the fixture and results simply by selecting the icon. This will also allow you to view other areas of your account and participant portals.

### Using an iPhone

If you are using an iPhone, launch Safari and navigate to the PlayHQ Discover homepage.

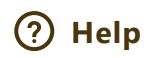

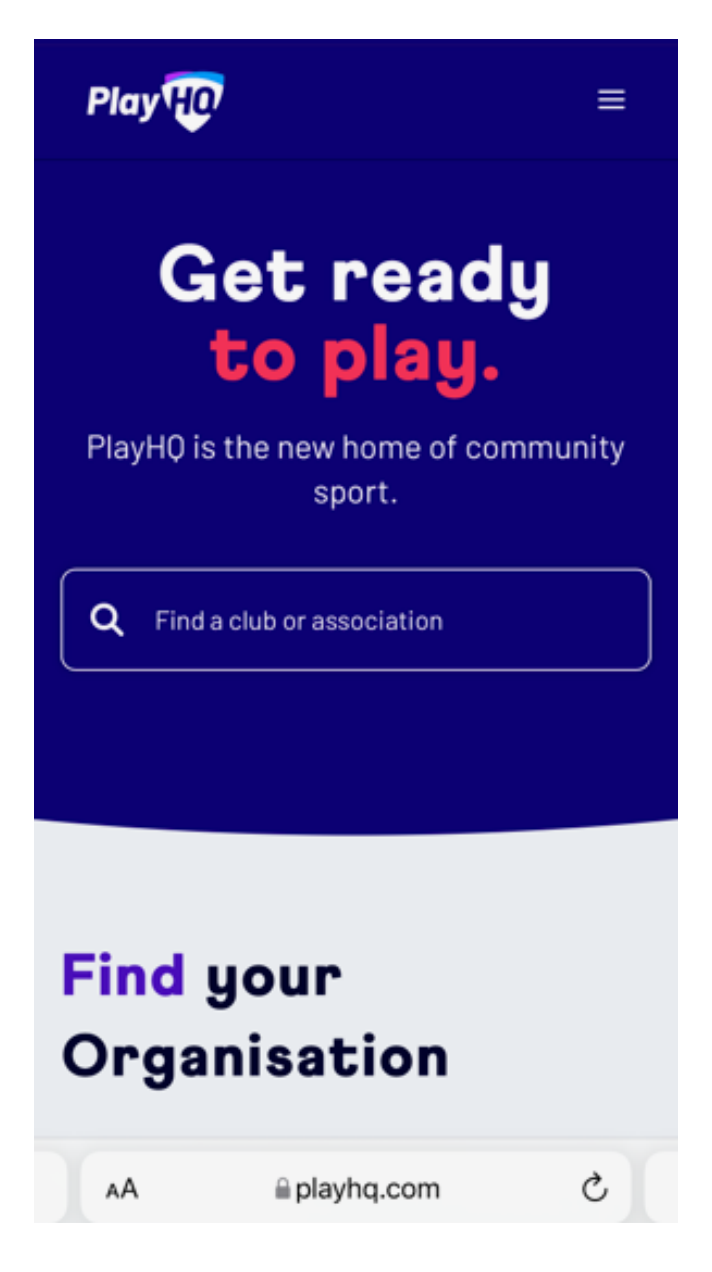

Search for and select your club or association, then select the competition season that the team competes in.

- If you are viewing from an association, select the relevant grade and then select the team of interest from the grade's display of fixtures and results; or
- If viewing from a club, select the team of interest.

You will then arrive at the fixture for the chosen team. At the bottom of the screen in the middle, tap the 'Share' icon.

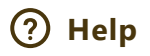

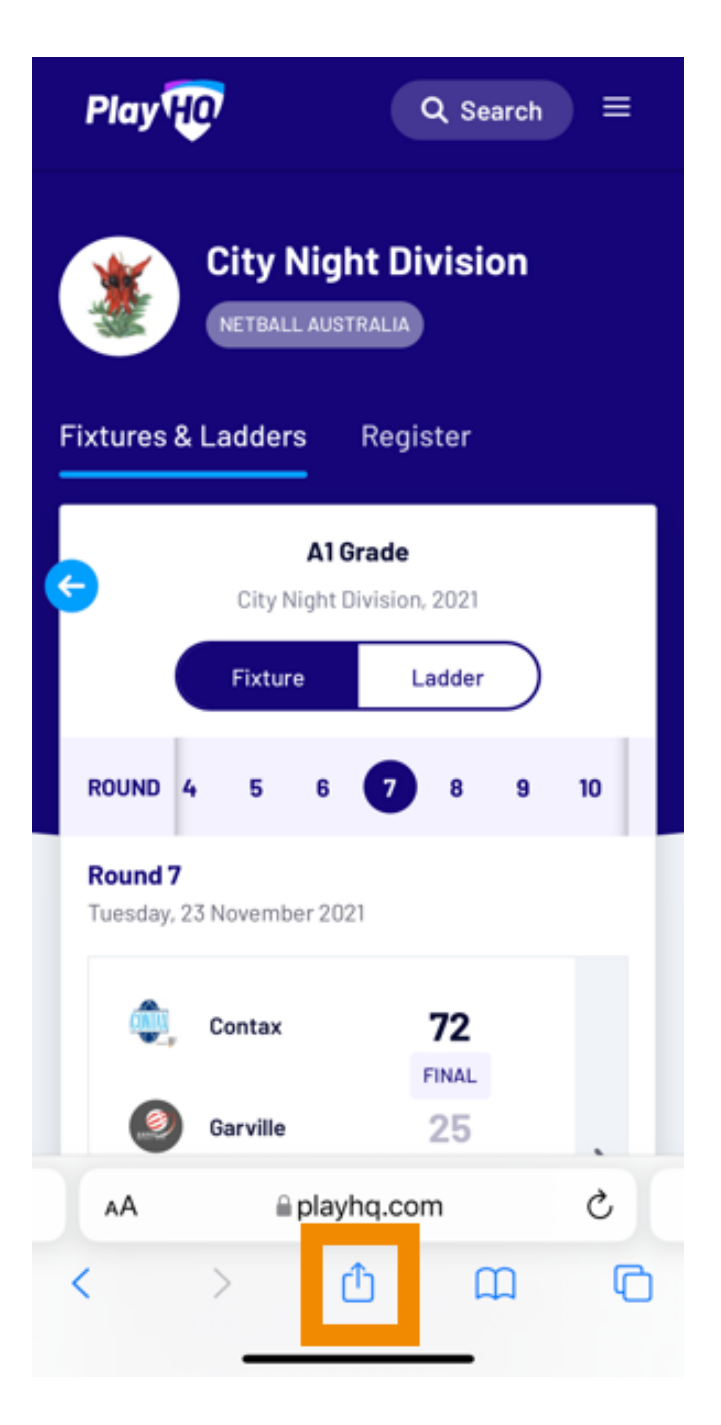

Then choose Add to Home Screen.

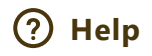

| Domestic competition fixtures<br>playhq.com Options > | ×       |
|-------------------------------------------------------|---------|
|                                                       |         |
| Сору                                                  | Ů       |
| Add Bookmark                                          | ш       |
| Add to Favourites                                     | ☆       |
| Find on Page                                          | Q       |
| Add to Home Screen                                    | ŧ       |
| Add to Reading List                                   | 00      |
| Markup                                                | $\odot$ |
| Print                                                 | ē       |
| Save to Pinterest                                     | Ø       |
| Save to Dropbox                                       | ÷       |
| PC웨일로 보내기                                             | 囵       |
| Edit Actions                                          |         |
| Edit Actions                                          |         |

Select Add to confirm.

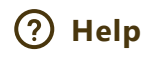

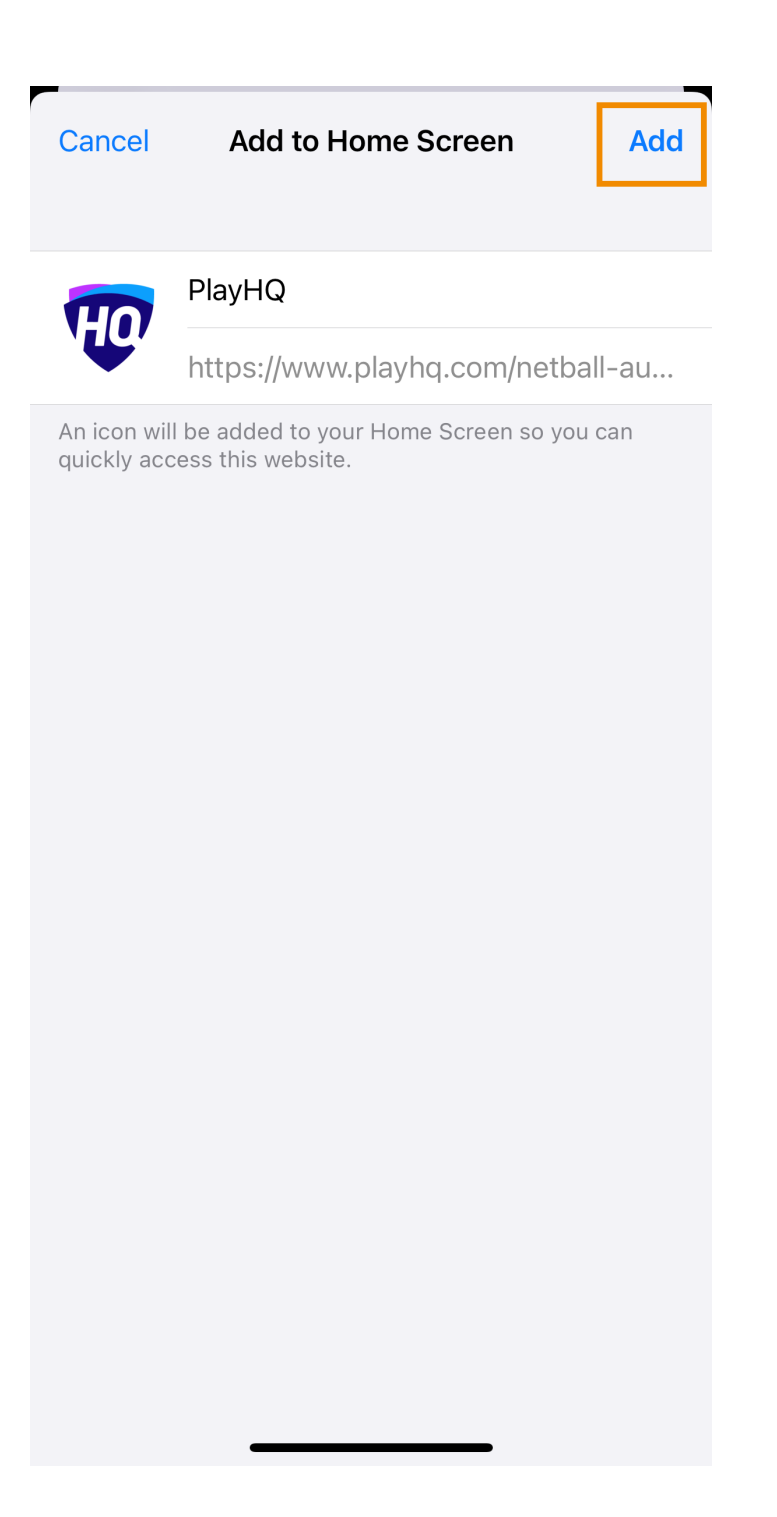

This will add a PlayHQ icon to your mobile device's Home Screen just like any other app shortcut or widget.

Tap the PlayHQ icon to view the fixture and results for your team.

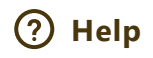

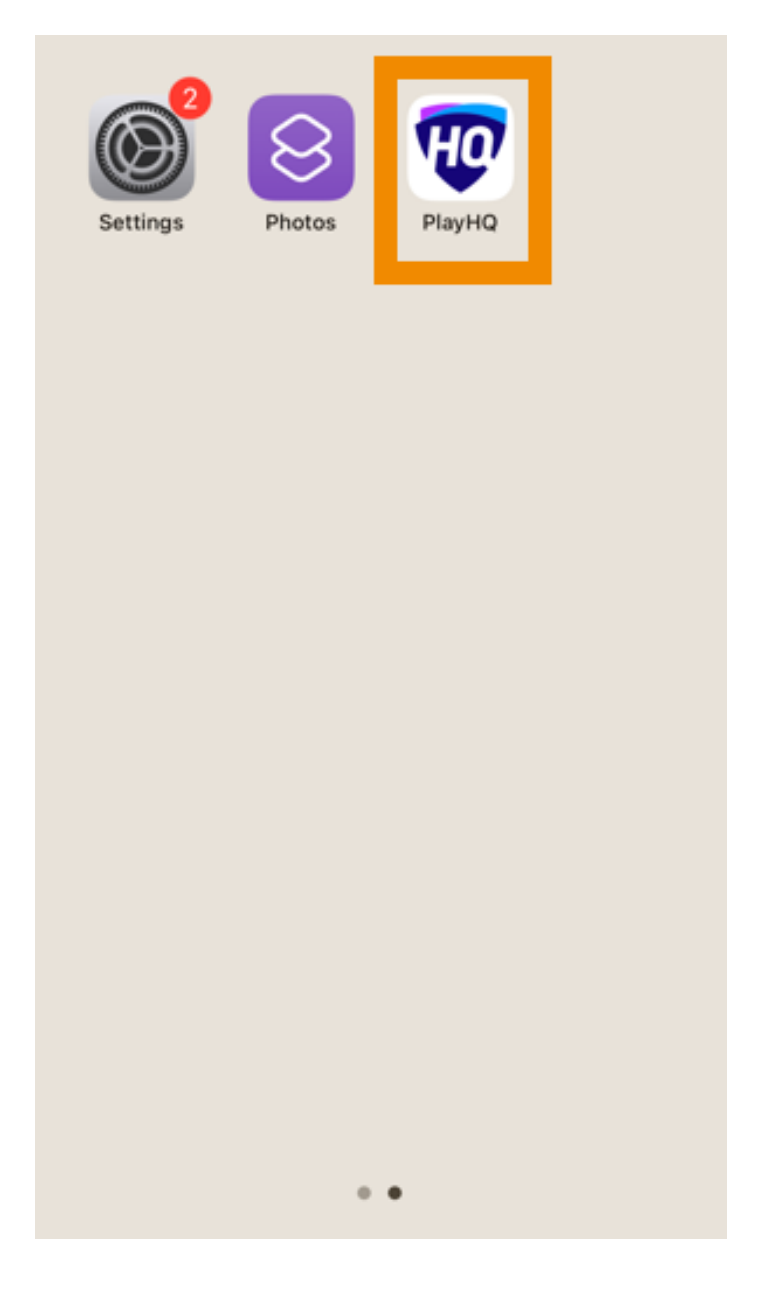

## Using an Android device

If you are using an Android device, launch Safari and navigate to the PlayHQ Discover homepage.

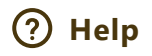

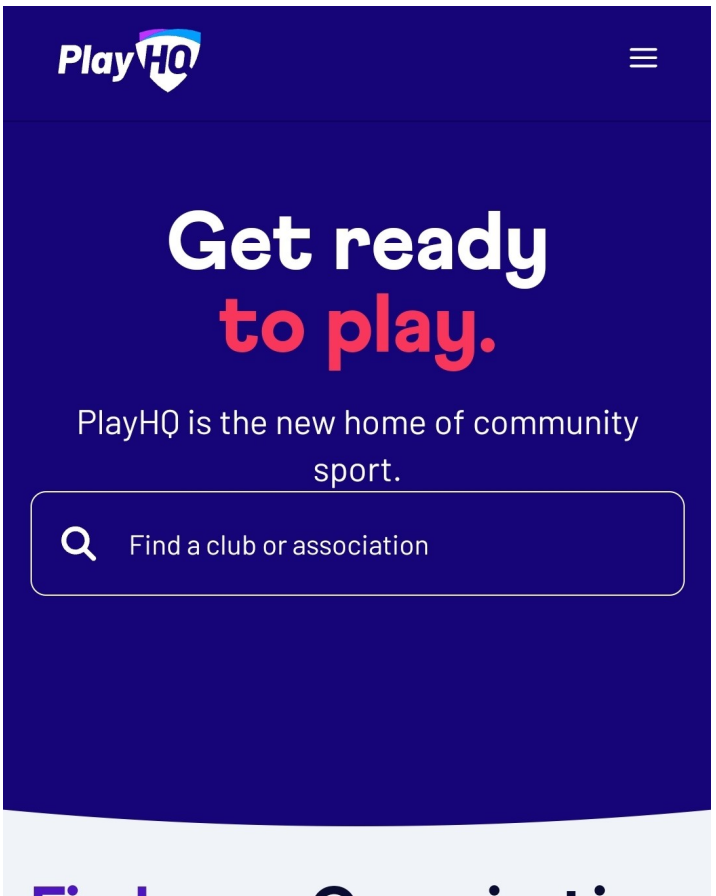

# Find your Organisation

Search for and select your club or association, then select the competition season that the team competes in.

- If you are viewing from an association, select the relevant grade and then select the team of interest from the grade's display of fixtures and results; or
- If viewing from a club, select the team of interest.

You will then arrive at the fixture for the chosen team. Select the 3-dot menu in the top right-hand corner of the screen.

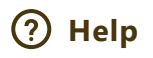

| ×                                  | mestic coi<br><sup>hq.com</sup> | mpetit            | ion            |            | a    | ¢   | : |
|------------------------------------|---------------------------------|-------------------|----------------|------------|------|-----|---|
| PlayH                              |                                 |                   |                | ς Sea      | arch | ) = |   |
|                                    | City Nie                        | ght C<br>JSTRALIZ | Divis          | ion        |      |     |   |
| <                                  | City Nic                        | Reg<br>Al Grad    | de<br>sion, 20 | 021        |      |     |   |
|                                    | Fixture                         |                   | Lad            | der        | )    |     |   |
| ROUND                              | 10 11                           | 12                | 13             | 14         | SF   | GF  |   |
| <b>Round 10</b><br>Tuesday, 08     | 3 February 20                   | )22               |                |            |      |     |   |
| Oakdale                            | Oakdale                         |                   | UPC            | -<br>OMING |      |     |   |
| REYNELA                            | Reynella                        |                   |                | -          |      | >   |   |
| <ul> <li>07</li> <li>Ne</li> </ul> | :00 PM<br>tball SA / Sta        | adium C           | ourt 03        | 3          |      |     |   |

From the menu, choose Add to Home Screen.

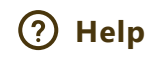

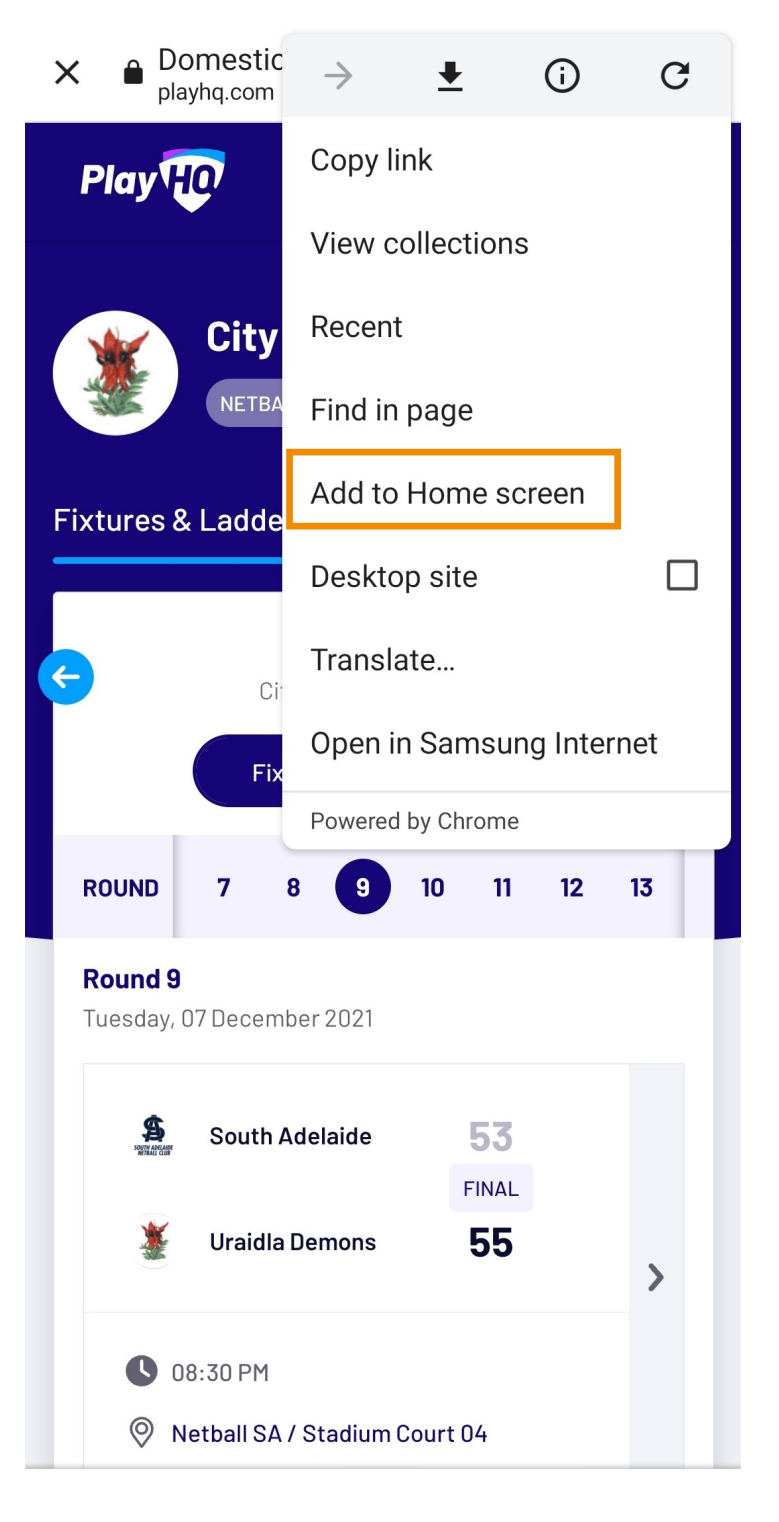

Select Add to confirm.

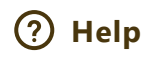

| Play                                                                | Q Search ≡                          |
|---------------------------------------------------------------------|-------------------------------------|
| City Night I<br>NETBALL AUSTRAL                                     | Division                            |
| Fixtures & Ladders Re                                               | gister                              |
| City Night Divi                                                     | nde<br>ision, 2021<br>Ladder        |
| Add to Home screen<br>Touch and hold an icon of<br>the Home screen. | <b>n?</b><br>r tap Add to add it to |
| PlayHQ                                                              | 1×1                                 |
|                                                                     |                                     |
| Cancel                                                              | Add                                 |

The PlayHQ icon will then be added to your mobile device's Home Screen like any other app shortcut or widget. Tap the PlayHQ icon to view the fixture and results for your team.

**Please Note**: the competition administrator can control the visibility of rounds, game results, and the grade's ladder.

Games that have been played will have game results viewable and the grade's ladder will be updated to reflect game outcomes.

If your team is regraded during the season, each grade's detail is displayed at in which the team was regraded.

Help

Further information relating to other devices can be found here.

| Was this article he                               | elpful? |  |  |  |  |  |
|---------------------------------------------------|---------|--|--|--|--|--|
| 0 out of 0 found this helpful                     |         |  |  |  |  |  |
| Have more questions? Submit a request             |         |  |  |  |  |  |
| Return to top <b>^</b>                            |         |  |  |  |  |  |
| Recently viewed articles                          |         |  |  |  |  |  |
| Generating a Fixture                              |         |  |  |  |  |  |
| Basic vs Advanced Scoresheets                     |         |  |  |  |  |  |
| Deleting and Regenerating a Fixture               |         |  |  |  |  |  |
| Adding a regular season game to a grade's fixture | •       |  |  |  |  |  |
| How to clear your browser cache                   |         |  |  |  |  |  |
| Related articles                                  |         |  |  |  |  |  |
| Basic vs Advanced Scoresheets                     |         |  |  |  |  |  |
| Setting Fees                                      |         |  |  |  |  |  |
| Updating Your Wix Website                         |         |  |  |  |  |  |
| Adding a Family Member or Dependant               |         |  |  |  |  |  |
| Selling Merchandise Independently from Registrati | ons     |  |  |  |  |  |

#### Comments

0 comments

Please sign in to leave a comment.

support.netball.com.au

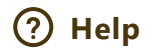